## https://android.processing.org/install.html

1. The latest stable release of the Android mode can be installed through the Contribution Manager (CM) in the PDE. To open the CM, click the arrow in the mode selector in the menu bar, and choose "Add Mode...":

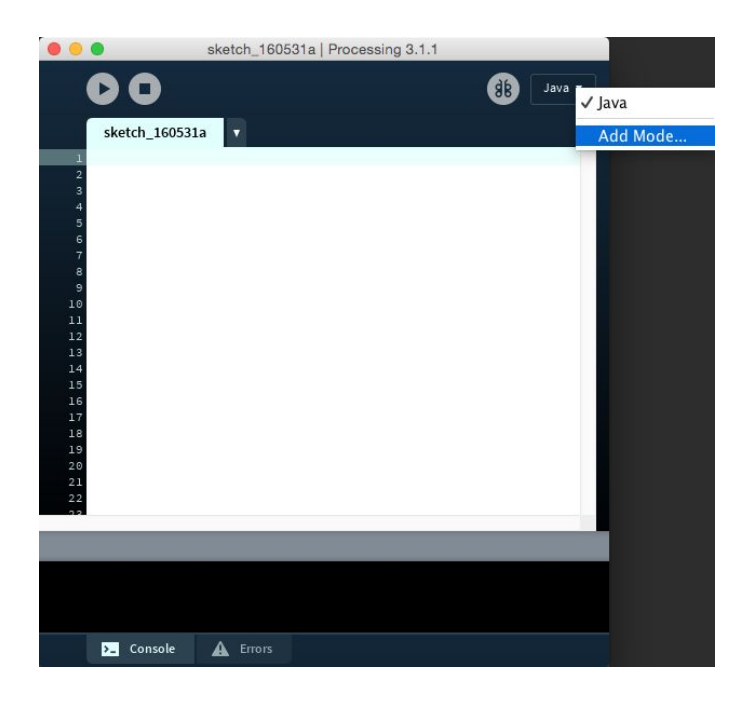

2. Once the CM window shows up, select the Android Mode from the list, and then click the install button in the bottom of the window:

|          | Contribution Manager                                        |                           |  |  |  |
|----------|-------------------------------------------------------------|---------------------------|--|--|--|
| Librarie | s Modes Tools Examples                                      | Updates                   |  |  |  |
|          | , Filter                                                    |                           |  |  |  |
| Status   | Name Au                                                     | thor                      |  |  |  |
|          | Android Mode   Create projects with Processing for Andro    | The Processing Foundation |  |  |  |
|          | CoffeeScript Mode   Adds a CoffeeScript Mode based on P Fl  | orian Jenett              |  |  |  |
|          | JavaScript Mode   Adds a JavaScript Mode based on Proc Fl   | orian Jenett              |  |  |  |
|          | Python Mode for Processing 3   Write Processing sketches Je | onathan Feinberg          |  |  |  |
|          | REPL Mode   Adds an REPL Console to view the output of Jo   | el Moniz                  |  |  |  |
|          |                                                             |                           |  |  |  |
|          |                                                             |                           |  |  |  |
|          |                                                             |                           |  |  |  |
|          |                                                             |                           |  |  |  |
| P        | Android Mode 3.0-RC4<br>The Processing Foundation           | + Install                 |  |  |  |
|          |                                                             | 3.0-RC4 available         |  |  |  |
|          | Create projects with Processing for Android devices         | C Update                  |  |  |  |
|          |                                                             | × Remove                  |  |  |  |

- 3. install Android Studio <u>https://developer.android.com/studio</u>
- 4. If you still want to use an SDK already downloaded to your computer, choose the "Locate SDK path manually" option and select the folder containing the SDK. However, this SDK should include Android 8.0 (API level 26) or higher. <u>https://en.wikipedia.org/wiki/Android\_version\_history</u> <u>https://developer.android.com/about/dashboards</u>

| Sunflower                  | <b>~</b>                                                                                          | app 🔻 🗌 🖓 Nexus 5X API 26 💌            | ▶ d = <b>\$</b> \$      | 0 š = 🖬 🖻 🍕 🖬 🤅                  | 9 <b>1</b> 0 |  |  |
|----------------------------|---------------------------------------------------------------------------------------------------|----------------------------------------|-------------------------|----------------------------------|--------------|--|--|
| Settings for New Projects  |                                                                                                   |                                        |                         |                                  | ×            |  |  |
| 2 Q.                       | Appearance & Behavior > System Sett                                                               | tings <sup>&gt;</sup> Android SDK      |                         |                                  |              |  |  |
| Appearance & Behavior      | Manager for the Android SDK and Tools                                                             | used by Android Studio                 |                         |                                  |              |  |  |
| 5 Appearance               | Appearance Android SDK Location: C:#Users#user#AppData#Local#Android#Sdk Edit Optimize disk space |                                        |                         |                                  |              |  |  |
| 6 Menus and Toolbars       | SDK Platforms SDK Tools SDK Update Sites                                                          |                                        |                         |                                  |              |  |  |
| 7 V System Settings        | Each Android SDK Blatform package in                                                              | cludes the Android platform and cou    | reas portaining to an ( | PLloval                          | -            |  |  |
| Passwords                  | by default. Once installed, Android Stud                                                          | dio will automatically check for updat | tes. Check "show packa  | age                              |              |  |  |
| 0 HTTP Proxy               | details" to display individual SDK comp                                                           | onents.                                |                         |                                  |              |  |  |
| 1 Data Sharing             | Name                                                                                              | API Level                              | Revision                | Status                           |              |  |  |
| 2 Updates                  | Android R Preview                                                                                 | R                                      | 4                       | Not installed                    |              |  |  |
| Memory Settings            | Android 10.0 (Q)                                                                                  | 29                                     | 4                       | Installed<br>Partially installed |              |  |  |
| 4<br>Android SDK           | Android 9.0 (FIE)                                                                                 | 27                                     | 3                       | Not installed                    |              |  |  |
| NetBesters                 | Android 8.0 (Oreo)                                                                                | 26                                     | 2                       | Installed                        |              |  |  |
| Notifications              | Android 7.1.1 (Nougat)                                                                            | 25                                     | 3                       | Not installed                    |              |  |  |
| 7 Quick Lists              | Android 7.0 (Nougat)                                                                              | 24                                     | 2                       | Not installed                    |              |  |  |
| Path Variables             | Android 6.0 (Marshmallow                                                                          | 23                                     | 3                       | Not installed                    |              |  |  |
| Keyman                     | Android 5.0 (Lollipop)                                                                            | 21                                     | 2                       | Not installed                    |              |  |  |
| , Keymap                   | Android 4.4W (KitKat Wear                                                                         | r) 20                                  | 2                       | Not installed                    |              |  |  |
| ▶ Editor                   | Android 4.4 (KitKat)                                                                              | 19                                     | 4                       | Not installed                    |              |  |  |
| Plugins                    | Android 4.3 (Jelly Bean)                                                                          | 18                                     | 3                       | Not installed                    |              |  |  |
| Build Execution Deployment | Android 4.2 (Jelly Bean)                                                                          | 17                                     | 3                       | Not installed                    |              |  |  |
| 2                          | Android 4.1 (Jelly Bean)                                                                          | 16                                     | 5                       | Not installed                    |              |  |  |
| Kotlin                     | Android 4.0.3 (IceCreamSa                                                                         | ndwich) 15                             | 5                       | Not installed                    |              |  |  |
| ► Tools                    | Android 4.0 (IceCreamSand                                                                         | dwich) 14                              | 4                       | Not installed                    |              |  |  |
| e                          | Android 3.1 (Honeycomb)                                                                           | 13                                     | 3                       | Not installed                    |              |  |  |
|                            | Android 3.0 (Honeycomb)                                                                           | 11                                     | 2                       | Not installed                    |              |  |  |
|                            | Android 2.3.3 (Gingerbread                                                                        | 10                                     | 2                       | Not installed                    |              |  |  |
|                            | Android 2.3 (Gingerbread)                                                                         | 9                                      | 2                       | Not installed                    |              |  |  |
|                            | ✓ Hide Obsolete Packages □ Show Package Details                                                   |                                        |                         |                                  |              |  |  |
|                            |                                                                                                   |                                        | ок                      | Cancel Apply Help                |              |  |  |
| ≡⊤                         |                                                                                                   |                                        |                         |                                  |              |  |  |

5. Android SDK Location : C:\Users\user\AppData\Local\Android\Sdk

https://www.androidcentral.com/installing-android-sdk-windows-mac-and-linux-tutorial

6. Add Examples - Processing for Android

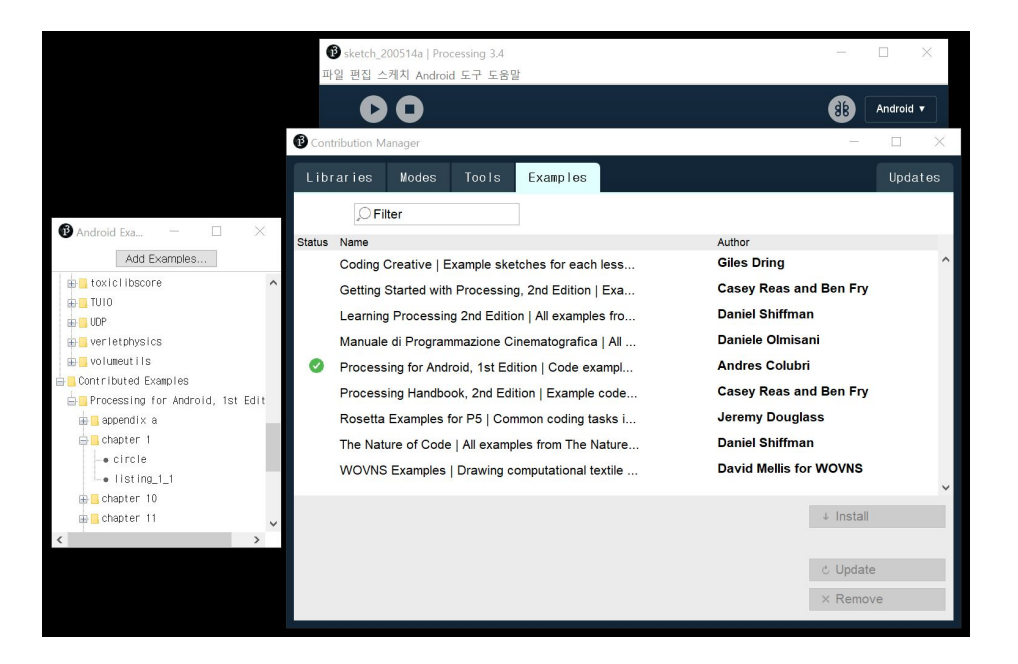

7. Run in Emulator

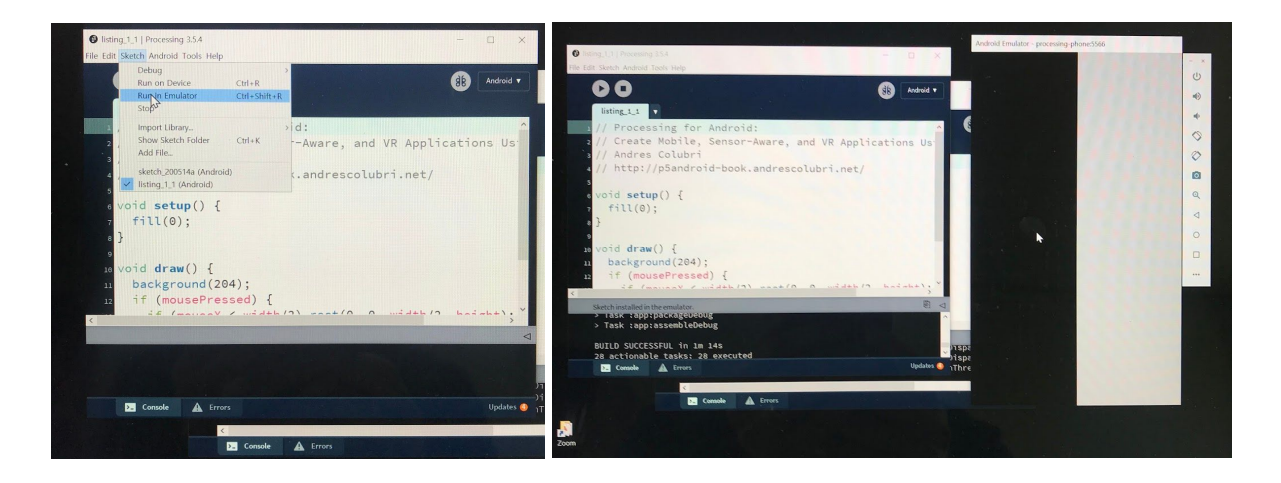